# Industrial Automation Yaskawa MP2000iec Controller Tech Note 40

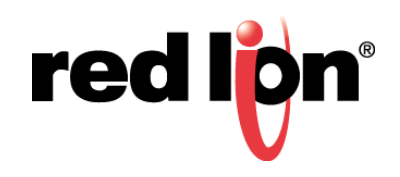

## Abstract

This document describes how to configure the Crimson<sup>®</sup> driver for the Yaskawa MP2000iec Controller connected via Ethernet.

## **Products:**

CR1000 HMI / CR3000 HMI / Graphite<sup>®</sup> HMI / Graphite Controller / PTV / Data Station Plus

## Use Case / Problem Solved

How to establish communication and access the various data types present in the Yaskawa MP2000iec controller.

### **Required Software:**

Crimson 3.0 or Crimson 3.1

## **Required Firmware:**

Crimson 3.0, Build 252 or higher; Crimson 3.1, All Builds

#### **Configure Ethernet in Crimson**

- Referencing Figure 1, go to the Navigation Pane and enable the Ethernet port in the Communications section of Crimson by navigating to Communications > Network > Ethernet1 (or Ethernet 2), as shown in Figure 1. The Communications - Network window is displayed.
- 2. Specify the IP Address, Network Mask, and Gateway, as applicable.

| -₽- Untitled File - G09 - Crimson 3.0                                       |                                                            |  |  |  |
|-----------------------------------------------------------------------------|------------------------------------------------------------|--|--|--|
| <u>F</u> ile <u>E</u> dit <u>V</u> iew <u>G</u> o <u>L</u> ink <u>H</u> elp |                                                            |  |  |  |
|                                                                             |                                                            |  |  |  |
| Navigation Pane X                                                           | Communications - Network                                   |  |  |  |
| 🔏 New 🗸 📉                                                                   | Ethernet 1 Ethernet 2 TLS - SSL Routing Download Add Ports |  |  |  |
| Communications                                                              | Port Settings                                              |  |  |  |
| =() RS-232 Program Port<br>=() RS-485 Comms Port                            | Ded Made                                                   |  |  |  |
| =0 RS-232 Comms Port                                                        |                                                            |  |  |  |
| 🖃 🐢 Network                                                                 | IP Address: 192.168.1.20                                   |  |  |  |
| 💡 Protocol 1                                                                | Network Mask: 255.255.255.0                                |  |  |  |
| Protocol 2                                                                  | Gateway 0.0.0.0                                            |  |  |  |
| Protocol 4                                                                  |                                                            |  |  |  |
| 🖃 🖨 USB Host Ports                                                          | DNS Settings                                               |  |  |  |
| Memory Stick                                                                | DNS Mode: Dirabled                                         |  |  |  |
| Keyboard                                                                    | Disabled V                                                 |  |  |  |
| Services                                                                    | Name Server 1: 0.0.0.0                                     |  |  |  |
| Time Manager                                                                | Name Server 2: 0.0.0.0                                     |  |  |  |
| OPC Proxy                                                                   |                                                            |  |  |  |
| FTP Server                                                                  | Physical Layer                                             |  |  |  |
| Mail Manager                                                                | Full Duplex: Enabled                                       |  |  |  |
| SQL Sync                                                                    | High Speed: Enabled                                        |  |  |  |
| Comms Modules                                                               | rightspeed endoted                                         |  |  |  |
| Slot 1                                                                      | Maximum Segment Size                                       |  |  |  |
| slot 3                                                                      | For Sandy 1290                                             |  |  |  |
| Slot 4                                                                      |                                                            |  |  |  |
| Slot 5                                                                      | For Receive: 1280                                          |  |  |  |
| Slot 6                                                                      |                                                            |  |  |  |
|                                                                             |                                                            |  |  |  |
|                                                                             |                                                            |  |  |  |
| Communications                                                              |                                                            |  |  |  |
| - P&                                                                        |                                                            |  |  |  |
| 🧧 Data Tags                                                                 |                                                            |  |  |  |
| Search 2014                                                                 |                                                            |  |  |  |
| Programs                                                                    |                                                            |  |  |  |
|                                                                             |                                                            |  |  |  |
| Web Server                                                                  |                                                            |  |  |  |
| Data Logger                                                                 |                                                            |  |  |  |
| Security                                                                    |                                                            |  |  |  |
| 🖶 sql                                                                       |                                                            |  |  |  |
| Control                                                                     |                                                            |  |  |  |
| Tes                                                                         |                                                            |  |  |  |
|                                                                             |                                                            |  |  |  |
|                                                                             |                                                            |  |  |  |

Figure 1.

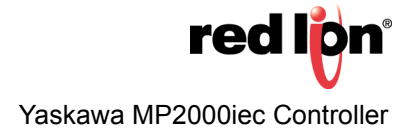

- 3. From the Navigation Pane, select Protocol 1; the Driver Picker for Ethernet Port popup is displayed, as shown in Figure 2.
- 4. Select the Yaskawa TCP/IP MP2000iec driver from the popup and click OK.

| - 🗗 Untitled File - G09 - Crimson 3.0                                                                                                    |                                                                                                    |  |  |  |
|----------------------------------------------------------------------------------------------------|----------------------------------------------------------------------------------------------------|--|--|--|
| Eile Edit View Go Link Help                                                                                                    |                                                                                                    |  |  |  |
|                                                                                                    |                                                                                                    |  |  |  |
| Navigation Pane X                                                                                                    | Communications - Network - Protocol 1                                                                                                    |  |  |  |
| Communications<br>Communications<br>Communications | Driver Selection Driver: No Driver Selected Pick Port Commands Drive Nd and a data                                                                                                    |  |  |  |
| Frotocol 1         Frotocol 2         Frotocol 3         Frotocol 4         Get B Host Ports         ■ Memory Stick                                                                                                    | Clear Port Settings<br>Add Additional Device                                                                                                    |  |  |  |
| <ul> <li>Keyboard</li> <li>Mouse</li> <li>Services</li> <li>Time Kanager</li> <li>PC Provy</li> <li>FTP Server</li> <li>Sync Kanager</li> <li>SQL Sync</li> <li>Comms Modules</li> <li>Slot 1</li> <li>Slot 2</li> <li>Slot 3</li> <li>Slot 4</li> <li>Slot 5</li> <li>Slot 6</li> <li>Tethered Rack</li> </ul>                                                                                                    | Driver Picker for Ethernet Port         Manufacturer         Phoenic Contact         PLC Direct Koyo         PFV Vision         Red Lion         Schneider         Siemens         SNMP         Toshiba         Vintronics         Yamaha         Yokogawa         OK         Cancel |  |  |  |
| Communications                                                                                                    |                                                                                                    |  |  |  |
| Display Pages                                                                                                    |                                                                                                    |  |  |  |
| Web Server                                                                                                    |                                                                                                    |  |  |  |
| Data Logger                                                                                                    |                                                                                                    |  |  |  |
| Security                                                                                                    |                                                                                                    |  |  |  |
| Control                                                                                                    |                                                                                                    |  |  |  |
| Port Number 5                                                                                                    |                                                                                                    |  |  |  |

Figure 2.

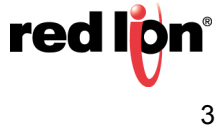

- 5. A new device called "MP1" is created in the Navigation Pane, as shown in Figure 3.
- **6.** Click on MP1, which displays the popup specifying the communications settings for the newly-created device, as shown in Figure 3.

| ے۔<br>بےک Untitled File - G09 - Crimson 3.0                                                                                                    |                                     |               |  |  |
|----------------------------------------------------------------------------------------------------|-------------------------------------|---------------|--|--|
| <u>F</u> ile <u>E</u> dit <u>V</u> iew <u>G</u> o <u>L</u> ink <u>H</u> elp                                                                                                    |                                     |               |  |  |
| 😋 🗇 🗋 🚵 🔒 🖸 🖓 🔓 😩 ザ 🔏 🐢 🖃 🖉                                                                                                    |                                     |               |  |  |
| Navigation Pane X                                                                                                    | Communications - Network - Protocol | 1 - MP1       |  |  |
| 🔏 New 🕶 🗙                                                                                                    | Device Settings                     |               |  |  |
| Communications                                                                                                    | Enable Device: Ves                  |               |  |  |
| =() RS-485 Comms Port                                                                                                    |                                     |               |  |  |
| RS-232 Comms Port                                                                                                    | Device Identification               |               |  |  |
| The Work     The Work     The Work | IP Address: 192.168.1.52            |               |  |  |
| MP1                                                                                                    | TCP Port: 502                       |               |  |  |
| Protocol 2                                                                                                    | Unit Number: 1                      |               |  |  |
| Protocol 4                                                                                                    |                                     |               |  |  |
| Memory Stick                                                                                                    | Protocol Options                    |               |  |  |
| I Keyboard                                                                                                    | Link Type: Use Dedic                | ated Socket 🔻 |  |  |
| E Services                                                                                                    | Connection Timeout: 5000            | ms ms         |  |  |
| Time Manager                                                                                                    | Connection Backoff: 200             | M ms          |  |  |
| FTP Server                                                                                                    | Transaction Timeout: 2500           | ms ms         |  |  |
| Sync Manager                                                                                                    |                                     |               |  |  |
| SQL Sync                                                                                                    | Data Control                        | - toront      |  |  |
| Comms Modules                                                                                                    | %IX-Byte 0 (000000):                | 24560         |  |  |
| Slot 2                                                                                                    | %I-Byte 0 (400000):                 | 24576         |  |  |
| Slot 3                                                                                                    | %I/%Q-Byte 0 (401024):              |               |  |  |
| Slot 5                                                                                                    | Write Control: %I only              |               |  |  |
| Slot 6                                                                                                    | %QX(Read Only)-Byte 0 (100000):     | 24560         |  |  |
|                                                                                                    | %Q(Read Only)-Byte 0 (300000):      | 24576         |  |  |
| Communications                                                                                                    | Word Ordering:                      |               |  |  |
| Data Tags                                                                                                    | Swap Bytes In Words:                | Yes 👻         |  |  |
| Display Pages                                                                                                    | Advanced Settings                   |               |  |  |
|                                                                                                    | Spapping Peads: Epobles             |               |  |  |
| Programs                                                                                                    | Transactional Writer                |               |  |  |
| Web Server                                                                                                    | Presempt Other Devicers             |               |  |  |
| Data Logger                                                                                                    | Enver III Writer                    |               |  |  |
| 😡 Security                                                                                                    | Comms Delay: 0 ms                   |               |  |  |
| 🔒 sql                                                                                                    | Device Commands                     |               |  |  |
| Control                                                                                                    | Delete This Device                  |               |  |  |
|                                                                                                    | Add Gateway Block                   |               |  |  |
| Port Number 5 Device Number 2                                                                                                    |                                     |               |  |  |
|                                                                                                    |                                     |               |  |  |

Figure 3.

7. Ensure that the Unit Number and Data Control values correspond to those required by the MP2000iec Controller. (Refer to Yaskawa MP2000iec Controller documentation for specific values, as necessary.)

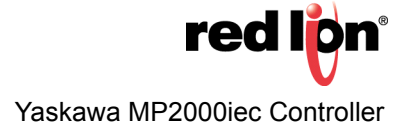

- 8. Create a new Flag tag from the Navigation Pane, as shown in Figure 4.
- **9.** Select the new tag, Tag1, and select the Data tab and change the Source from *Internal* to *MP1*. The parameters popup is displayed, as shown in Figure 4.
- **10.**The example shown in the parameters popup lists all available data types, with the IX input bit option (Input Bit/Memory Location) selected. Select *OK* after making the data type selection.

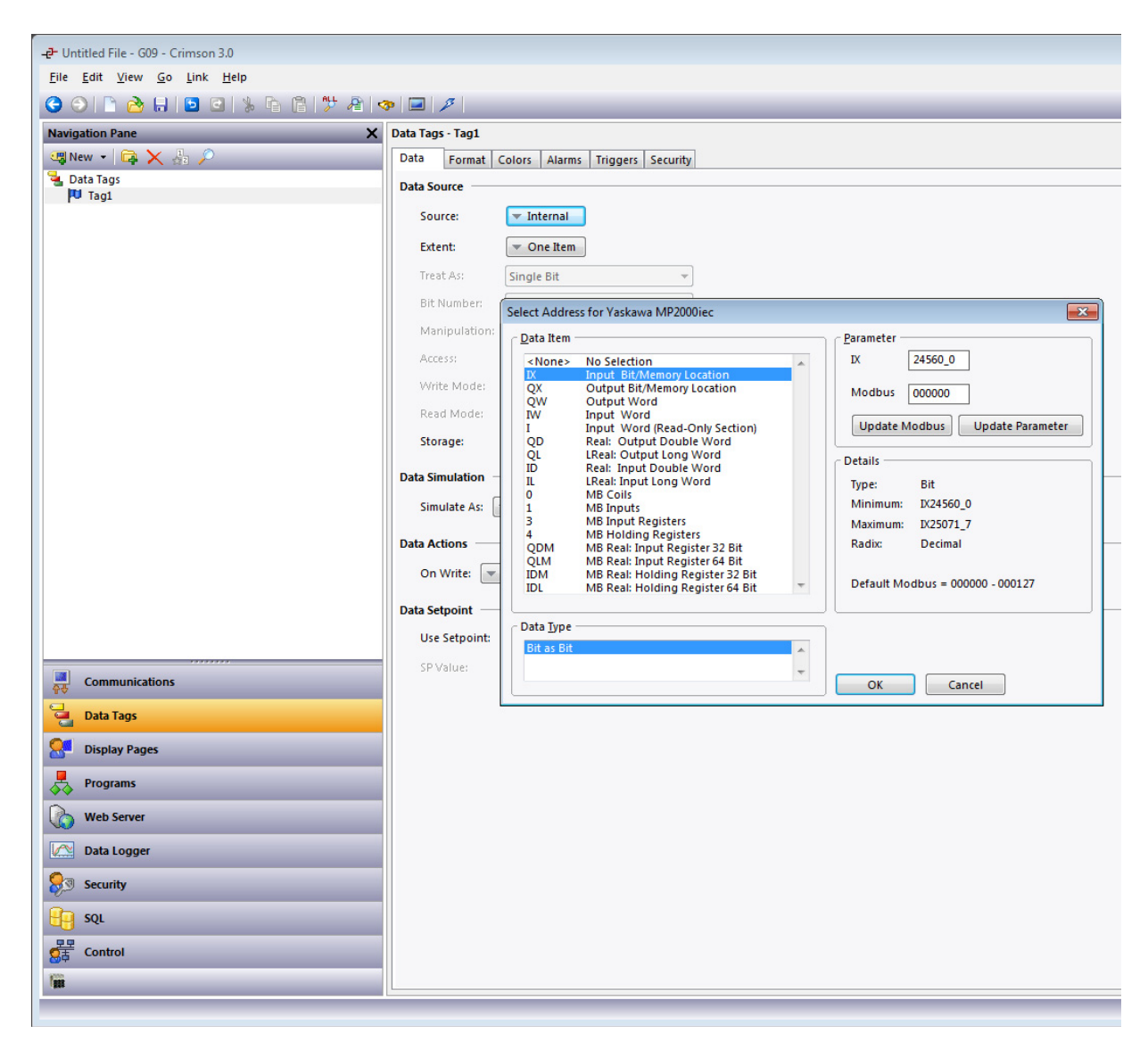

Figure 4.

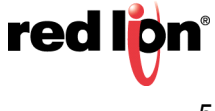

- 11. With reference to the Parameter heading within the popup, the upper line contains the prefix corresponding to the item just selected from the Data Item list (IX in this example). To its right is the IEC address, if an IEC item is selected; or the Modbus address, if a Modbus item is selected. The middle line contains the equivalent Modbus address in an entry box. The lower line contains the Update Modbus and Update Parameter buttons. When selected, the Update Modbus button converts the upper address to the equivalent Modbus address (as specified in the middle line). When selected, the Update Parameter button converts the middle Modbus address to the appropriate value for the upper line. When Update Parameter is selected, if the Modbus value does not equate to a suitable value, the minimum value will be selected, instead.
  - **NOTE:** For an IEC value in the upper field, a Word address must be an even number from the start of the IEC parameter selected. Modbus addresses are consecutive.
- **12.**A Long, or 32-Bit Real must be a multiple of 4 from the start of the block. Modbus addresses are even numbers.
- **13.**An LReal (64-Bit Real) must be a multiple of 8 from the start of the block. Modbus addresses are multiples of 4 from the start of the Modbus block.

#### Disclaimer

It is the customer's responsibility to review the advice provided herein and its applicability to the system. Red Lion makes no representation about specific knowledge of the customer's system or the specific performance of the system. Red Lion is not responsible for any damage to equipment or connected systems. The use of this document is at your own risk. Red Lion standard product warranty applies.

#### **Red Lion Technical Support**

If you have any questions or trouble contact Red Lion Technical Support by emailing <u>support@redlion.net</u> or calling 1-877-432-9908.

For more information: http://www.redlion.net/support/policies-statements/warranty-statement

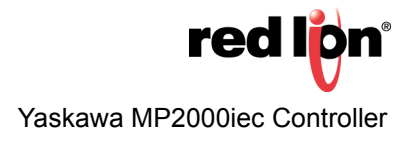